OM SOLAR SYSTEM

#### 自 立 運 転 型 ハ ン ド リ ン グ 操 作 説 明書

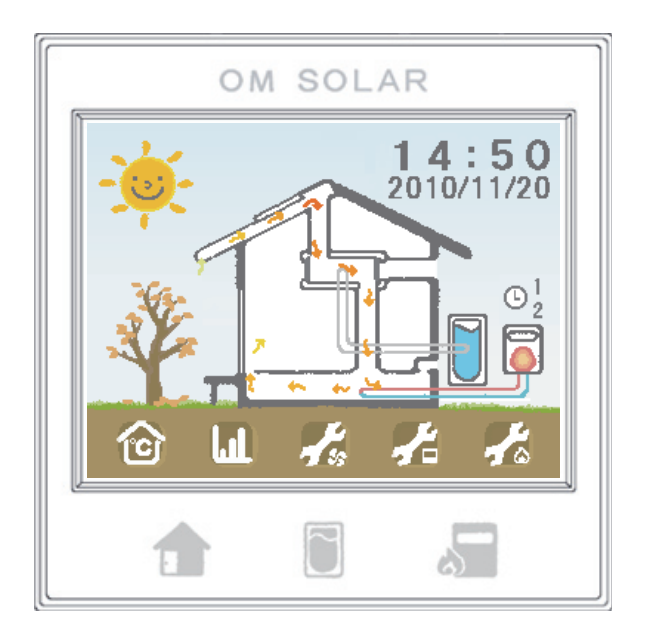

使用上の注意

ご使用前に本書をよくお読みいただき、内容を十分理解されてから正しくご使用ください。 読み終わったら本書はいつでもご覧いただけるところに大切に保管してください。

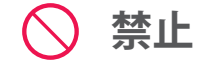

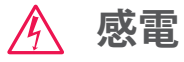

🕥 分解禁止

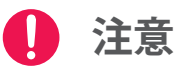

おこなってはいけない内 容を告げるマークです。

感電の恐れのある内容を 告げるマークです。

分解してはいけない内容 を告げるマークです。

機器に損傷をあたえる恐 れのあることを告げる マークです。

| $\bigcirc \mathbb{A}$ | 濡れた手でリモコンの操作をしないでく<br>ださい。感電、故障の恐れがあります。                                           | 0          | 小さなお子様には、一人で触らせないよ<br>うに注意してください。誤作動による事<br>故や故障の原因となる恐れがあります。 |
|-----------------------|------------------------------------------------------------------------------------|------------|----------------------------------------------------------------|
| $\bigcirc \mathbb{A}$ | 洗剤やシンナーでリモコンを清掃しない<br>でください。塗装面の劣化や感電、故障<br>等の恐れがあります。清掃は、乾いた布<br>等で拭きとる程度としてください。 |            | 塗装や装飾をしないでください。故障、<br>火災の原因になる恐れがあります。                         |
|                       | お客様自身では、分解、修理、改造はし<br>ないでください。ショート、感電、誤作<br>動の恐れがあります。                             | $\bigcirc$ | 油煙や湯気をあてないようにしてくださ<br>い。故障の原因になる恐れがあります。                       |
|                       | 水をかけたり、物や体をぶつけないでく<br>ださい。故障、火災の原因になる恐れが<br>あります。                                  | $\bigcirc$ | 冬季に季節モードを「夏」にしないでく<br>ださい。凍結によりお湯採りコイルが破<br>損する恐れがあります。        |
| $\bigcirc$            | とがったものや硬いもので操作しないで<br>ください。穴が開いて故障の原因になり<br>ます。                                    |            |                                                                |

## <u>目次</u>

| 3  | 使用上の   | )注意           |  |  |
|----|--------|---------------|--|--|
| 6  | ому-   | ーラーのしくみ       |  |  |
| 8  | タッチハ   | ペネルリモコンの機能と名称 |  |  |
| 9  | 画面切替一覧 |               |  |  |
| 11 | 第1章    | 絵や温度で見る       |  |  |
| 15 | 第2章    | グラフや数値で見る     |  |  |
| 19 | 第3章    | 各種運転設定        |  |  |
| 25 | 第4章    | リモコンの設定       |  |  |
| 29 | 第5章    | 暖房・循環の設定      |  |  |
| 33 | 第6章    | 操作手順例         |  |  |
| 39 | 第7章    | エラー表示について     |  |  |
| 42 | 故障かな   | :?と思ったら       |  |  |
| 43 | 基本仕樹   | É.            |  |  |
|    |        |               |  |  |

### 太陽電池を用いないタイプを設置のお客様へ

自立運転型ハンドリングには太陽電池を用いるタイプと、用いないタイプがあります。 操作方法はどちらのタイプのハンドリングも同じです。本書はどちらにも適用できます。 本書には太陽電池の働きや仕様について説明している箇所があります。あらかじめご了承ください。

## **OMソーラーのしくみ**

OMソーラーは、下記のような部位で構成されています。

#### ガラス付き集熱面

ガラスなし集熱面を通って きた空気をさらに温めます。

#### 太陽電池

晴れた日に、ハンドリングへ 太陽光発電より電気を供給します。

#### ガラスなし集熱面

取り入れた空気を 太陽熱によって温めます。

#### 集熱空気層

取り入れた外気がこの部分 を通ることで温められます。

#### 外気取り入れ口

外気の入口です。

#### 室内循環口

室内空気の入口です。

#### ハンドリングボックス

OMソーラーの心臓部。 空気流れの切り替えや、 送風をします。

#### タッチパネルリモコン

OMソーラーの運転の表示や 操作をします。室温センサー が内蔵されています。

#### 蓄熱コンクリート

昼に床下へ送られた熱を蓄えて、 夜は自然に放熱します。 **立ち下がりダクト** 空気を床下へ送るときの経路です。

※このイラストはモデル図であり、各部位の配置は実際には異なります。

#### 棟ダクト

集熱面の空気を集めてハンド リングボックスに運びます。

### 棟温センサー

集熱面の棟近くの空気温度 (棟温)を制御ユニットに 伝えます。

### お湯採り用高温センサー

集熱空気と貯湯槽内の水の 温度差を測り、貯湯槽に伝 えます。※製品によって異なります。

### 排気ダクト

空気を室外へ排気するとき の経路です。

### 外気温センサー

屋外の空気温度を 制御ユニットに伝えます。

### 制御ユニット

リモコンや温度センサーから の信号を受けてハンドリング ボックスを動かします。

### 貯湯槽

お湯採りしたお湯を貯めておく タンクです。

### 床吹き出し口

床下に送られた空気の出口です。

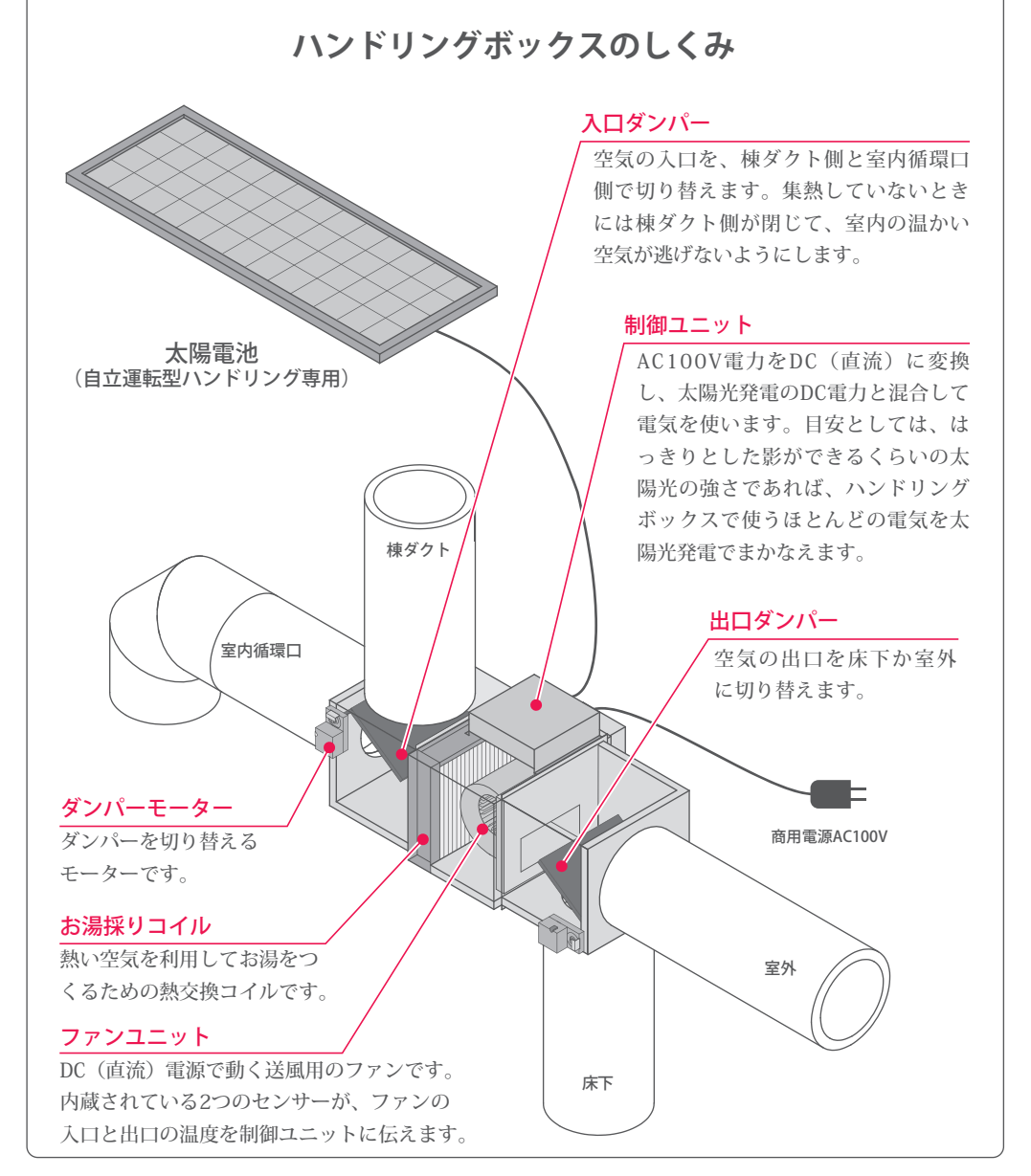

## <u>タッチパネルリモコンの機能と名称</u>

タッチパネルリモコンはOMソーラーの運転を表示及び操作する機器です。 各部の名称と機能を紹介します。

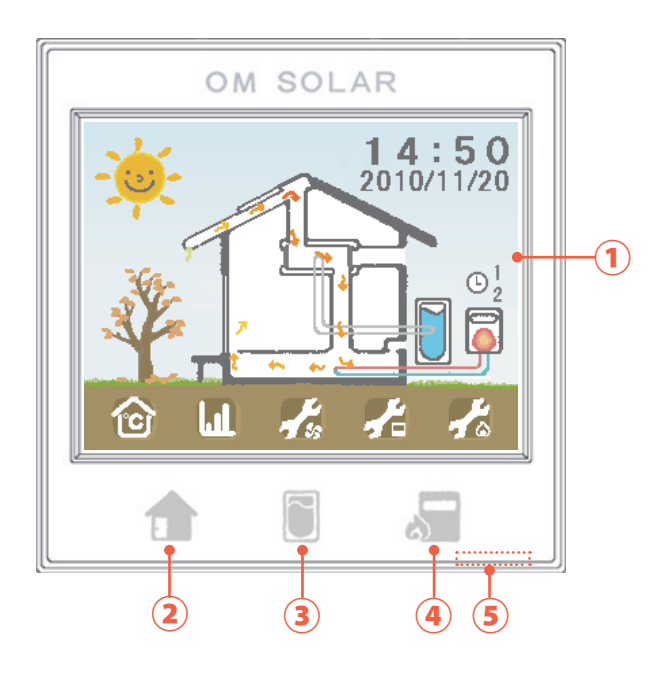

ランプの色はイメージです。 白が赤みのある白色になるなど、製品によって色味が 異なる場合があります。 ① 液晶タッチパネルモニタ

画面切替や各種設定を、本画面に触れて操作します。

### ③ お湯採りランプ

お湯採り運転を行った日はランプが点灯し、温度に あわせて色が変化します。ランプは 21:00 に消灯し ます。

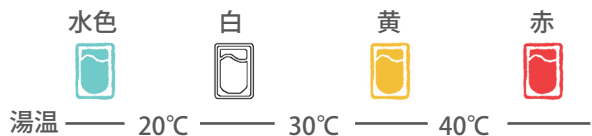

※貯湯槽にセンサーを設置していない場合は、湯温に 関わらず黄色のみ点灯です。

※貯湯槽を設置していない場合は、点灯しません。

④ 補助暖房ランプ

OM と連動するタイプの暖房が運転を行っていると きに、ランプが赤色点灯します。

⑤ USB メモリ差込口

USB メモリを差込むことで、リモコン内に蓄積され たデータを取り出すことができます(詳しい操作は、 p27 をご覧ください)。

## 画面切替一覧

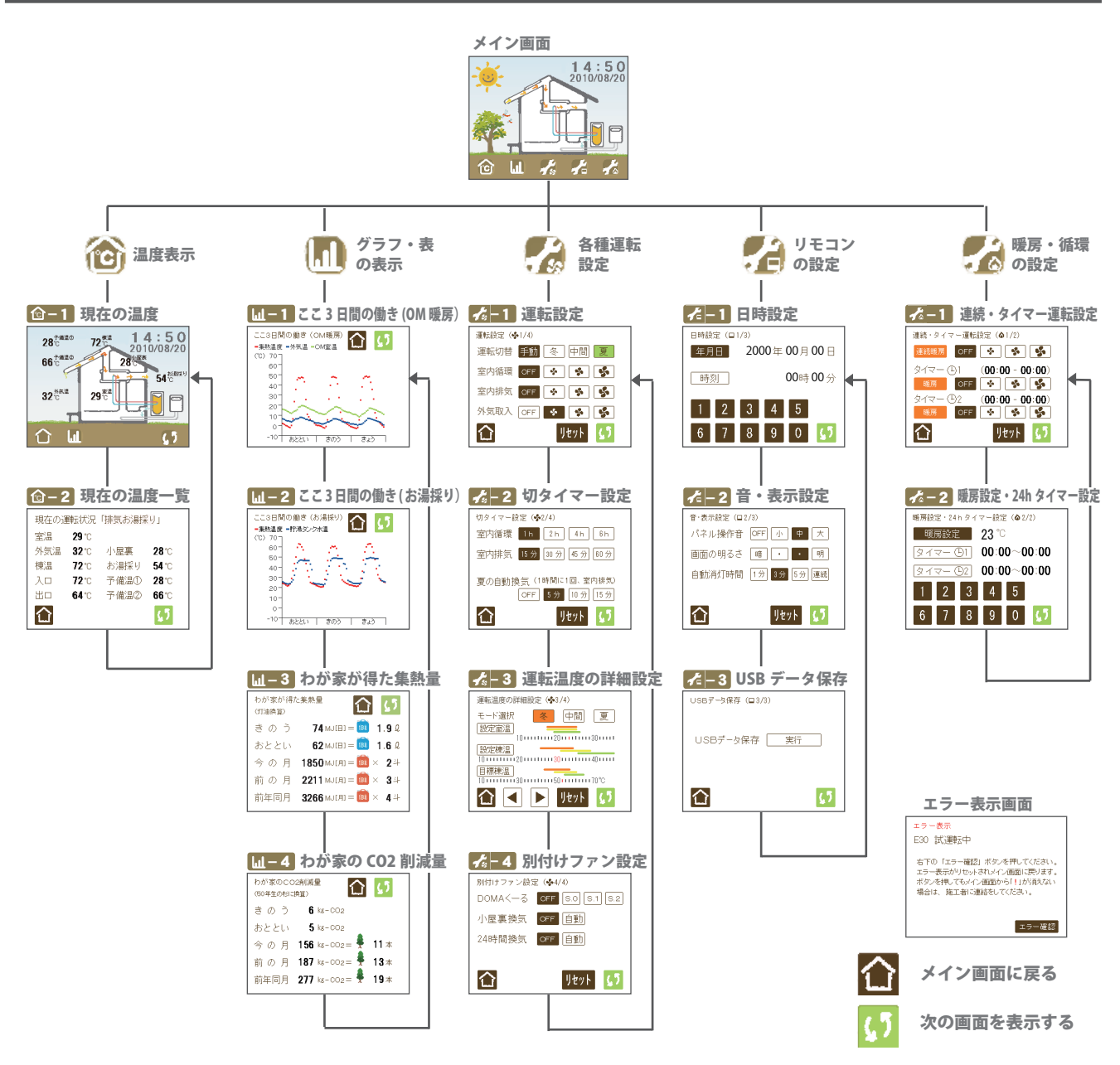

第1章

# 絵や温度で見る

## OM ソーラーの動き

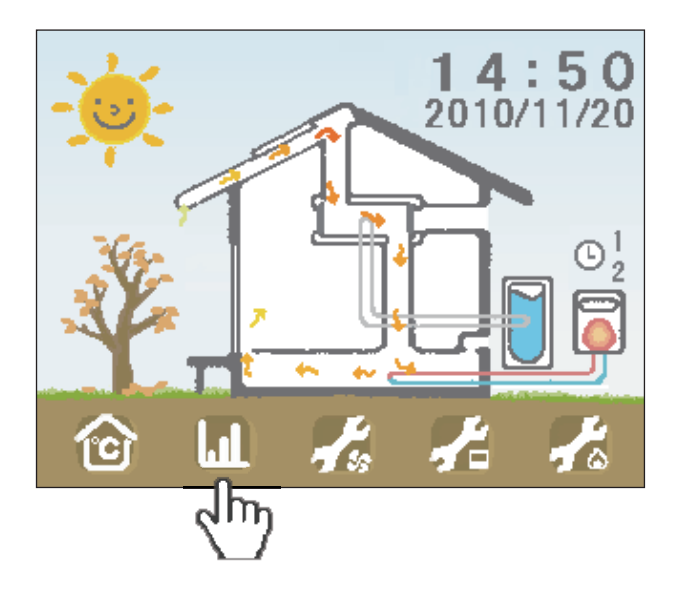

# 🚹 メイン画面

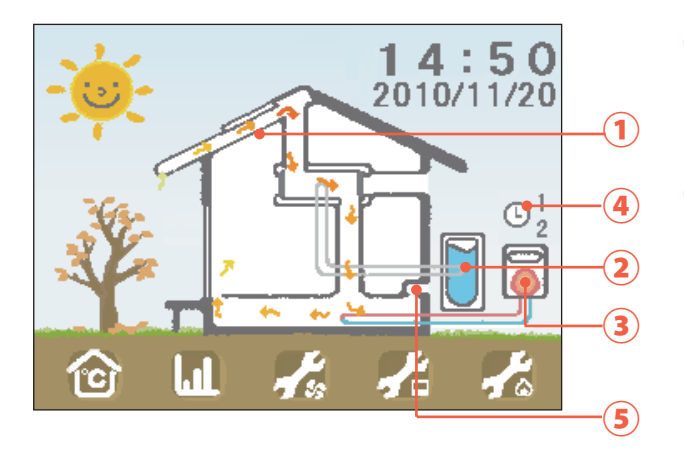

操作ボタンと移動先

1 現在の温度

- ここ 3 日間の働き(OM 暖房)
- 🦼 運転設定
- 🔒 日時設定
- 🗼 連続・タイマー運転設定

① OM 空気流れ

アニメーションで OM の空気流れを表示します。 (動きのパターンは次ページ参照)

### お湯採り

運転や温度によって色が変化します。

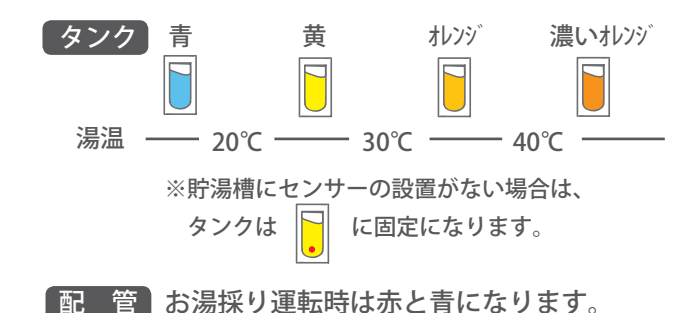

- 3 補助暖房用ボイラー OM と連動した暖房が運転しているときに色がつき ます。(運転していないときは、 配管がグレーになります。)
- (4) 暖房・循環運転タイマー
   暖房や循環のタイマー設定を ON にしたときに表示 されます。
- ⑤ DOMA くーる アニメーションで DOMA くーるの運転を表示します。
- ✓ ノート ②③⑤は、設備が設置されている場合に限り表示します。 設置されていない場合は表示されません。

## OM ソーラーの運転パターン

OMソーラーの運転パターンには、主に下記の種類があります。 アニメーションや LED ランプの表示で、運転パターンを見分けることができます。 (記載されている LDE ランプの色はイメージです。製品によって色味が異なる場合があります。)

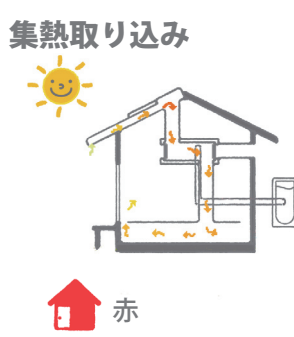

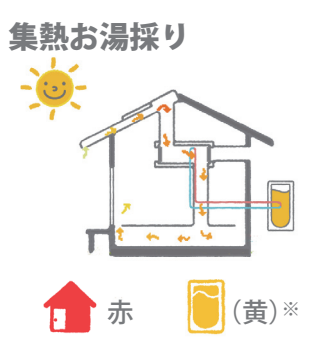

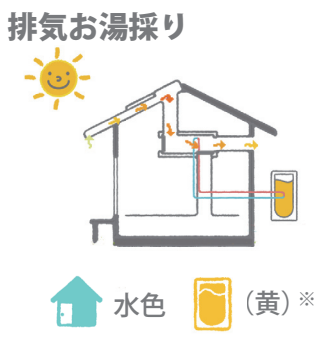

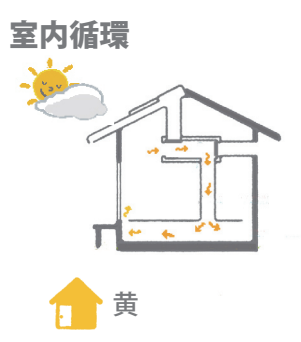

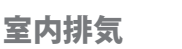

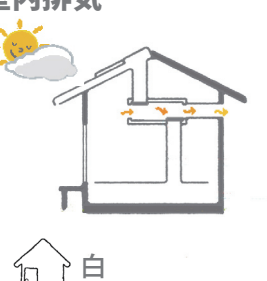

外気取り入れ (夏の夜間)

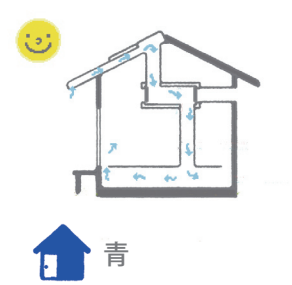

全閉停止

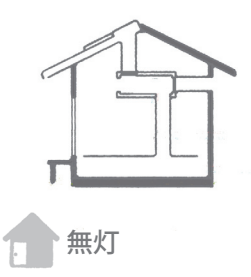

換気停止

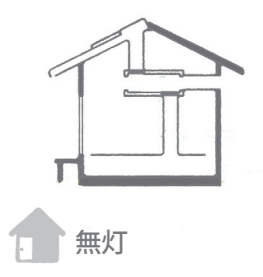

※お湯採りランプの色は p8 をご覧ください。

## ◎-1 現在の温度

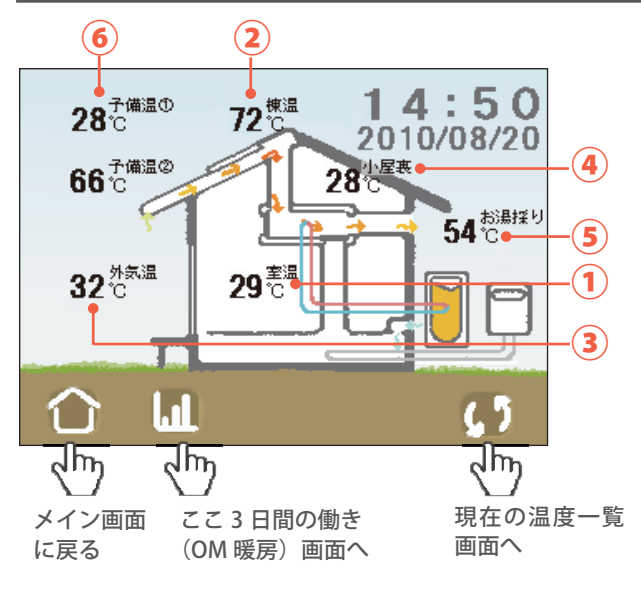

| この画面では、各 | 部の温度が表示されます。 |
|----------|--------------|
|----------|--------------|

| 1 | 室内温度             | リモコンに内蔵されたセンサーで、<br>室内の温度を計測します。 |
|---|------------------|----------------------------------|
| 2 | 棟温度              | 棟ダクトに設置されたセンサーで、<br>棟の温度を計測します。  |
| 3 | 外気温度             | 外壁に設置されたセンサーで、外の<br>温度を計測します。    |
| 4 | 小屋裏温度※           | 小屋裏に設置されたセンサーで、<br>小屋裏の温度を計測します。 |
| 5 | お湯採り温度※          | 貯湯槽に設置されたセンサーで、<br>タンクの温度を計測します。 |
| 6 | 予備温度①※<br>予備温度②※ | センサーを設置した場所の温度を計<br>測します。(2ヶ所まで) |

※はオプションとなります。

オプションによるお湯採りや予備温度センサーを設置していない 場合は温度が表示されません。

R/1-1

測定値が-10℃以下の場合は「-10℃」と表示します。 また、120℃を超える場合は「120℃」と表示します。

## 逾−2 現在の温度一覧

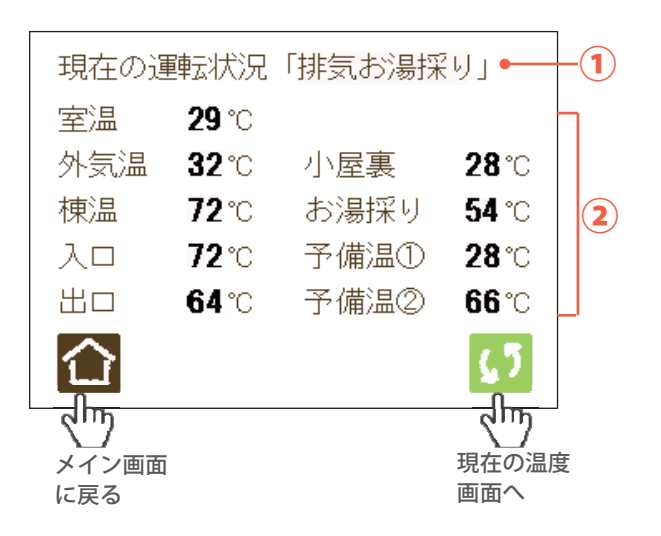

この画面では、現在の運転状況と温度の一覧を表示させます。

| ①現在の運転状況 | 現在の運転状況を示します。<br>(状態は P13 を参照) |  |
|----------|--------------------------------|--|
| ② 温度一覧   | 現在の温度状況を一覧で表示します。              |  |

※はオプションとなります。

オプションによるお湯採りや予備温度センサーを設置していない 場合は温度が表示されません。

Ø1-1

測定値が-10℃以下の場合は「-10℃」と表示します。 また、120℃を超える場合は「120℃」と表示します。 第2章

## グラフや数値で見る

OM ソーラーの動き

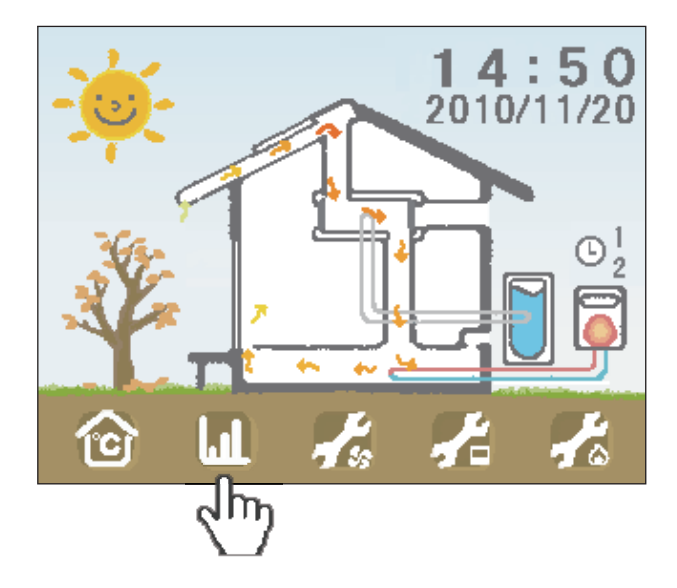

## **Ⅲ-1** ここ3日間の働き(OM 暖房)

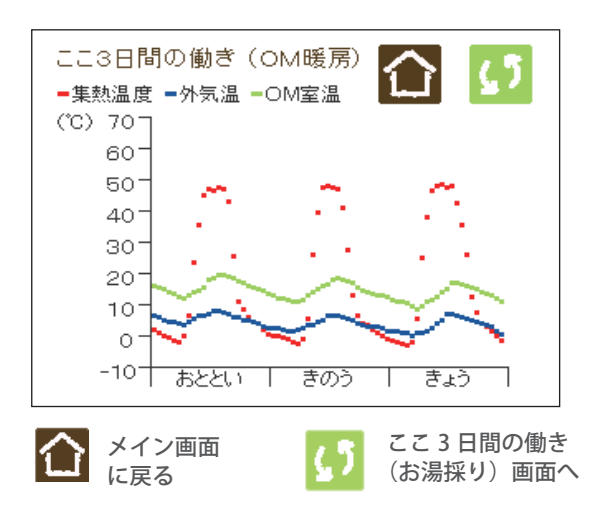

各温度の時間単位の温度をグラフで表示します。

- (赤) 集熱温度
- (青) 外気温
- (緑) OM 室温

Ø1-1

- ・「きょう」のデータは、今現在までのデータです。
- 太陽電池駆動をさせて、商用電源コンセントにつないで いない場合は、グラフが消えます。

## └┙−2 ここ3日間の働き(お湯採り)

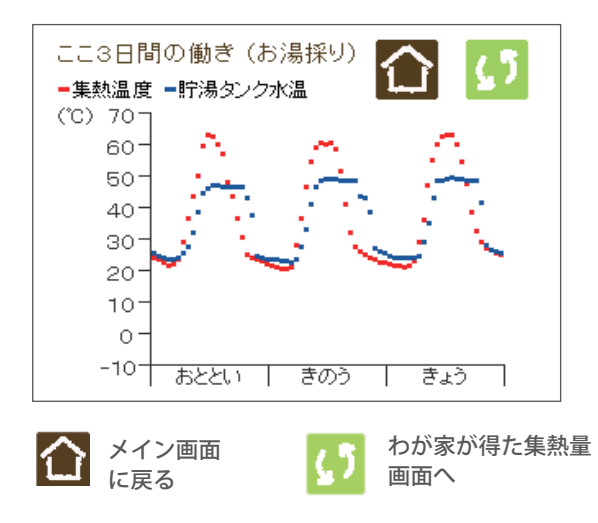

OM ソーラーによるお湯採りの働きをグラフで表示します。

- (赤) 集熱温度
- (青) 貯湯タンク水温

*R*ノート

- ・「きょう」のデータは、今現在までのデータです。
- ・貯湯槽にセンサーを設置していない場合や、OM ソーラーと 連動しない給湯器を設置している場合は表示されません。
- 太陽電池駆動をさせて、商用電源コンセントにつないで いない場合は、グラフが消えます。

## ▲-3 わが家が得た集熱量

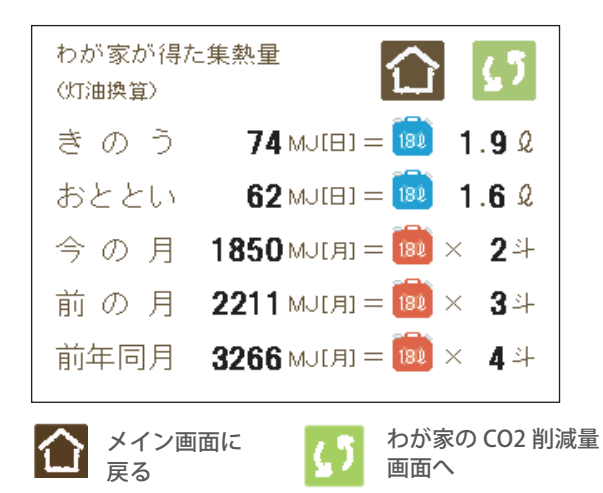

OM ソーラーで得た集熱量 (暖房とお湯採り)を灯油 換算して表示します。

・灯油1ℓ = 37.255 MJ (メガジュール) ・灯油1斗 = 18ℓ 愛ノート

「今の月」の集計は、その月の1日から昨日までの集計です。

## **山−4 わが家の CO2 削減量**

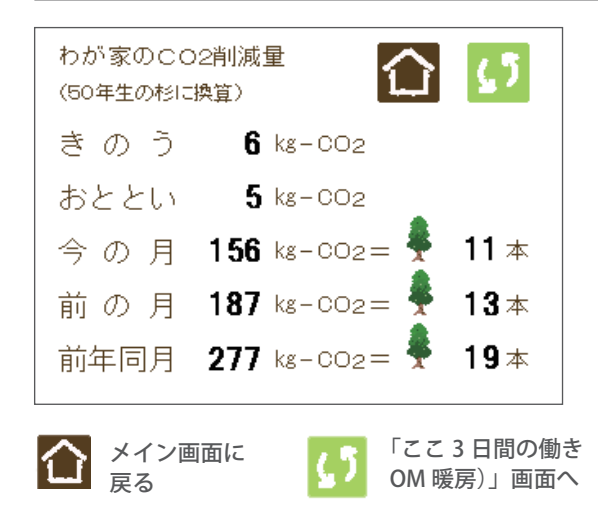

OM ソーラー (暖房とお湯採り)によって削減された CO2 量を表示します。また、CO2 削減量を、50 年生 のスギの木に換算して表示します。

 ・CO2 削減量(kg-CO2) = 0.08482 kg-CO2/MJ
 ・50 年生のスギ1本が1年間に吸収する CO2 の量 = 13.9 kg-CO2/年

「今の月」の集計は、その月の1日から昨日までの集計です。

第3章

# 各種運転設定

## リモコンを操作する

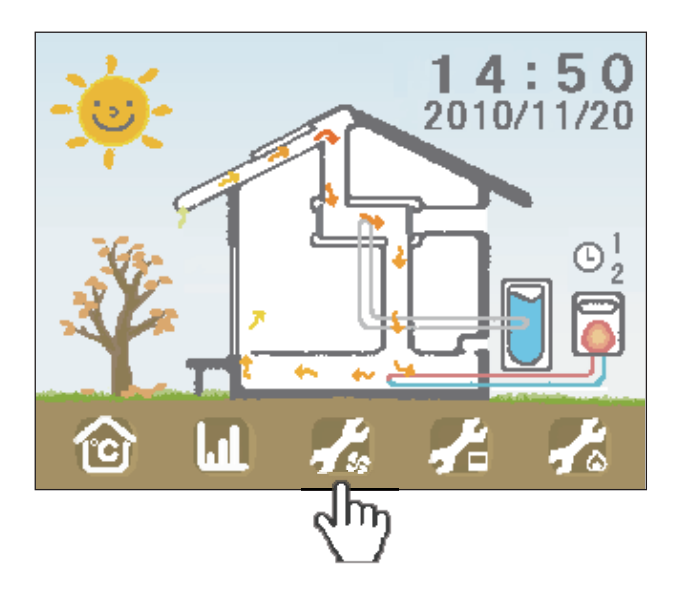

## 【 −1 運転設定

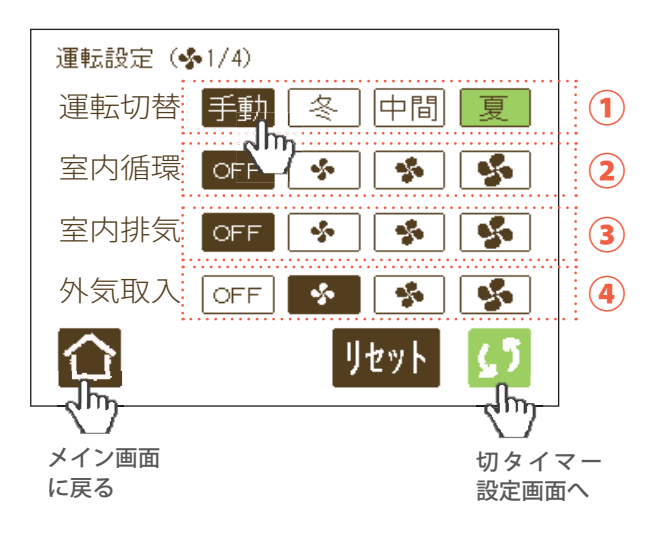

**リセット** このページの設定をリセットします。 運転切替:自動・中間 室内循環:OFF 室内排気:OFF 外気取入:弱

Ø /-ト

- ・季節モード(冬/中間/夏)以外は、白抜き文字が選択 された状態です。
- ・天候によっては、自動モードの季節判断が適当でない場合があります。
- ・自動運転のまま 冬 中間 夏 ボタンを押すと、その 日に限り選択した季節モードで動きます。翌日はまた自 動判別が行われます。

この画面では、運転状況の設定を変更できます。

#### ① 運転切替

運転には、季節モード(冬/中間/夏)を自動で判断 する「自動運転」と手動で切り替える「手動運転」 の2種類があります。

「集熱取り込み」「集熱お湯採り」「排気お湯採り」の連転 をしていないときに利用できます。

室内排気(風量設定:切/弱/中/強)
 室内の空気を一定時間排気します。
 用途例

・室内にこもった熱気を排気させる

④ 外気取入(風量設定:切/弱/中/強)

夏の夜、室温よりも外気温の方が涼しくなったときに、 外気を取り込みます。

┫タイマー設定

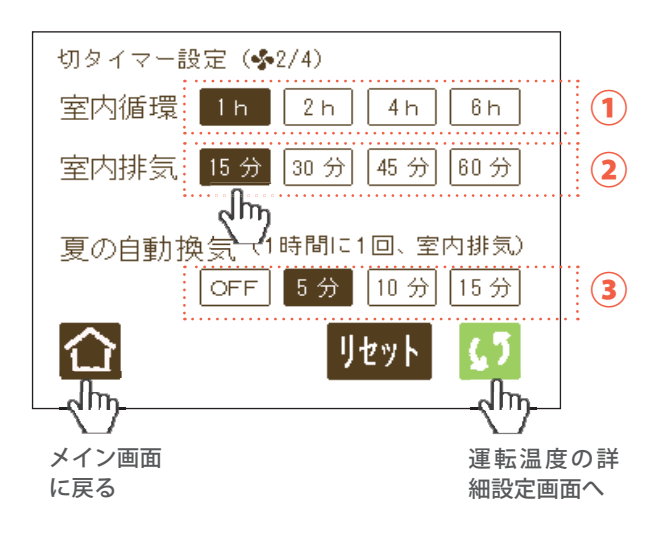

リセット

このページの設定をリセットします。

室内循環:1h(1時間) 室内排気:15分 夏の自動換気:5分

Ø1-1

白抜き文字が選択された状態です。

この画面では、 🛃 – 1 の稼動時間を設定します。

### ① 室内循環

室内の空気を循環させる時間を設定します。 設定時間(1時間/2時間/4時間/6時間)の中 から選択できます。

### ② 室内排気

室内の空気を排気させる時間を設定します。 設定時間(15 分/ 30 分/ 45 分/ 60 分)の中か ら選択できます。

### ③ 夏の自動換気

季節モードが「夏」のとき、排気お湯採り運転中に 1時間に1回、室内排気運転を行います。ここでは、 その運転時間を設定します。設定時間は(OFF/5 分/10分/15分)の中から選択できます。

- Ø1-1
  - ・棟温度が80℃を超えるときは運転しません。
  - ・運転中に棟温度が100℃を超えると設定時間の途中でも 運転を終了します。
  - ・運転風量は、「中」で一定です。

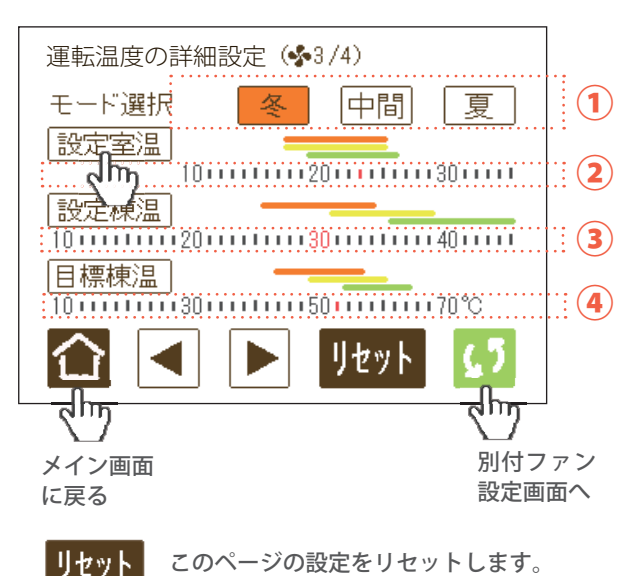

このページの設定をリセットします。 設定室温

「冬」「中間」「夏」ともに 23℃ 設定棟温 「冬」30℃ /「中間」35℃ /「夏」40℃ 目標棟温 「冬」50℃ /「中間」54℃ /「夏」64℃

### Ø1-1

- 季節モード(冬/中間/夏)以外は、白抜き文字が選択 された状態です。)
- ・季節モード(冬/中間/夏)における参考設定温度範囲 を下記色で示しています。
  - オレンジ:冬モードの参考設定温度範囲
     黄色:中間モードの参考設定温度範囲
  - 黄緑:夏モードの参考設定温度範囲

この画面で、運転温度の詳細な設定ができます。

### ① モード選択

季節モード「冬」「中間」「夏」を選択すると、各モー ドで設定されている温度が表示されます。

### ② 設定室温

OM ソーラーの運転が切り替わるときの基準となる 室温です。季節モードごとに 10 ~ 35℃の範囲で設 定できます。(温度目盛 1℃)

#### ③ 設定棟温

OM ソーラーの運転が始まるときの基準となる棟温 です。季節モードごとに 10 ~ 45℃の範囲で設定で きます。(温度目盛 1℃)

### ④ 目標棟温

OM ソーラーの運転風量の基準となる棟温です。目 標棟温に向け風量が変化します。季節モードごとに 10 ~ 70℃の範囲で設定できます。(温度目盛 2℃) 目標棟温を上げると風量は緩やかになります。

#### 操作手順

- 1. 変更したい季節モード(冬/中間/夏)を押して選択します。
- 2. 変更したい温度名称(設定室温/設定棟温/目標棟温)を押 して反転表示させます。
- 3. 温度メモリ(↓:赤色)を変更したい温度の位置へ動かします。
   ✓ で温度が下がり、▶ で温度が上がります。
- 4. もう一度、温度名称(設定室温/設定棟温/目標棟温)を押し、 反転を解除すると設定完了です。

## 運転パターンと温度

設定と動作条件をまとめた表です。例えば、冬モードの時、設定温度を 23℃にすると室温 22℃以下までは「集 熱取り込み」をします。室温 23℃以上になった時に「集熱お湯採り」に運転が切り替わります。

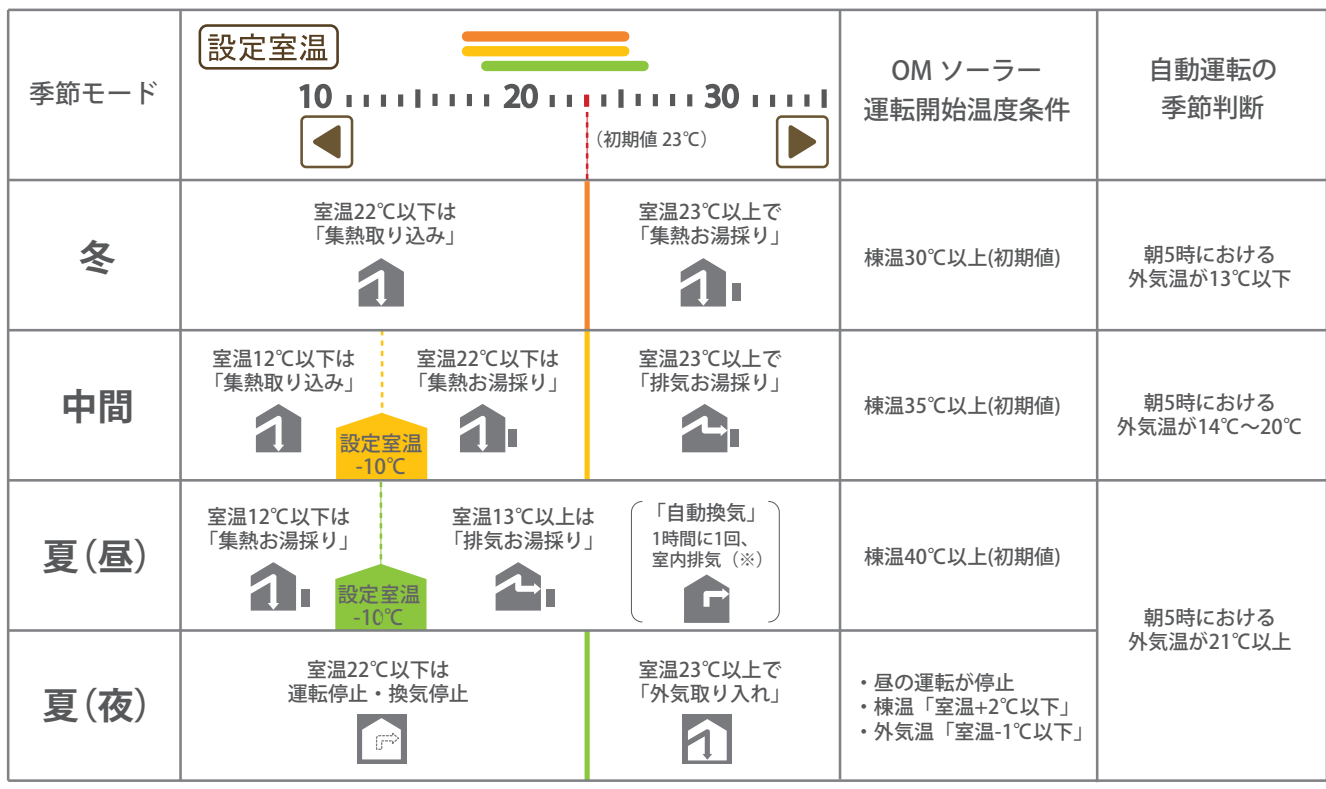

※ 排気お湯採り運転中に1時間に1回、室内排気を行います。設定時間は「切タイマー設定」画面(p21)で行えます。

Ø1-1

- ・運転停止時は、季節モードが冬の場合、全閉停止になります。
- ・季節モードが中間及び夏の場合、換気停止になります。(全閉停止も選択できます。詳しくは施工工務店まで)
- ・お湯採り信号出力状態でも集熱空気の温度と貯湯槽内の水温の差が7~9℃以上ないと貯湯槽は運転しません。 (貯湯槽の機種によって異なります。)

┫ 別付けファン設定

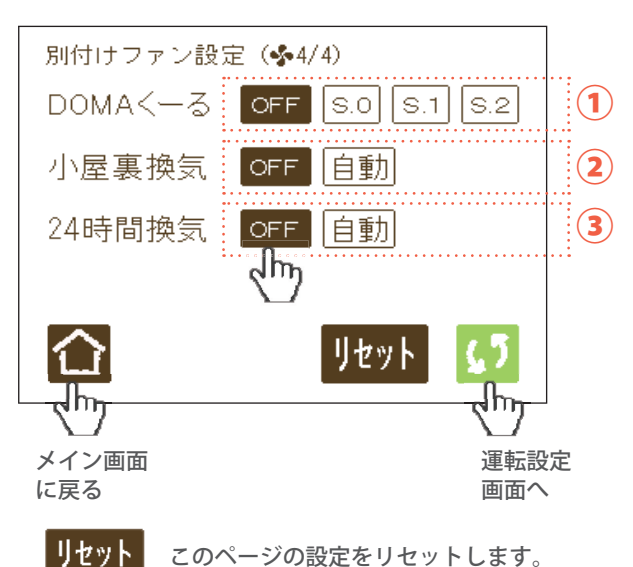

このページの設定をリセットします。

DOMA くーる:OFF 小屋裏換気:OFF 24 時間換気: OFF

10/-ト 白抜き文字が選択された状態です。 この画面で、別付けファンの運転を設定します。

### (1) DOMA $\langle -3 \rangle$

DOMA くーるの連動運転を設定します。連動運転は、 「夏」または「中間」モード時の「排気お湯採り」 運転をしているときに動きます。また、設定を変え ることで、ハンドリングボックス停止時、夏の夜に 動かすこともできます。

- 【S.0】・・・「排気お湯採り」時に稼動
- 【S.1】・・・「排気お湯採り」「換気停止」または「全閉停止」 時に稼動
- 【S.2】・・・「排気お湯採り」「換気停止」または「全閉停止」 「夏の夜の外気取り入れ」時に稼動

② 小屋裏換気

小屋裏温度センサーが感知する小屋裏温度が 40℃ を超えると、接続した小屋裏換気扇が稼動します。

### ③ 24 時間換気

OM ソーラーと連携して、24 時間換気をします。 排気お湯採り、室内循環、換気停止または全閉停止 時に稼動します。

1-h

これらはオプションです。機器を設置していない場合は設定 できません。画面は OFF に固定されます。

第4章

# リモコンの設定

## リモコンを操作する

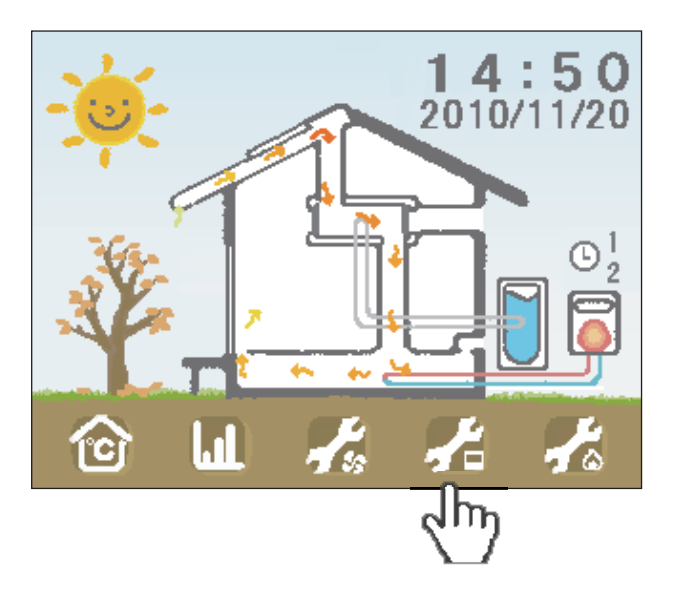

## ┫-1 日時設定

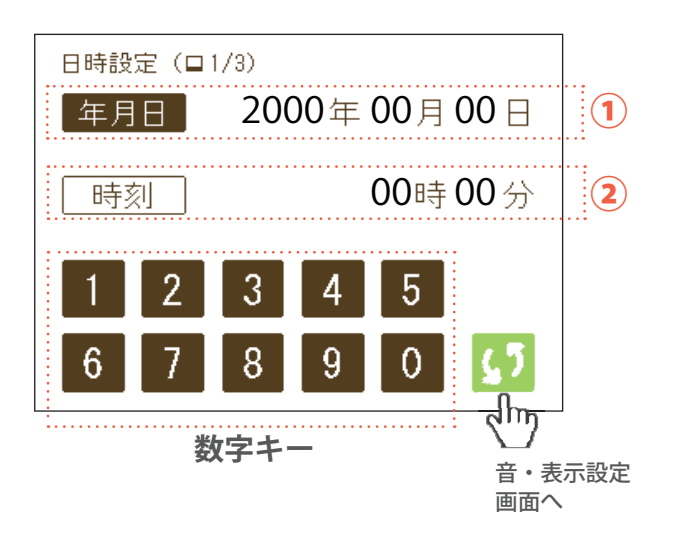

この画面では、日時の設定を行います。

### ① 年月日

操作手順

- 1.「年月日」ボタンを押して反転(白抜き文字)表示させます。
- 2. 変更する数字の下にカーソルが表示されます。
- 3.「数字キー」で数字を打ち込みます。
   ボタンでカーソルを右移動させることができます。
- 4.「年月日」ボタンを押し、反転を解除すれば設定完了です。

### 2 時刻

①の「年月日」設定と同じ操作手順で設定できます。

## ┌──2 音・表示設定

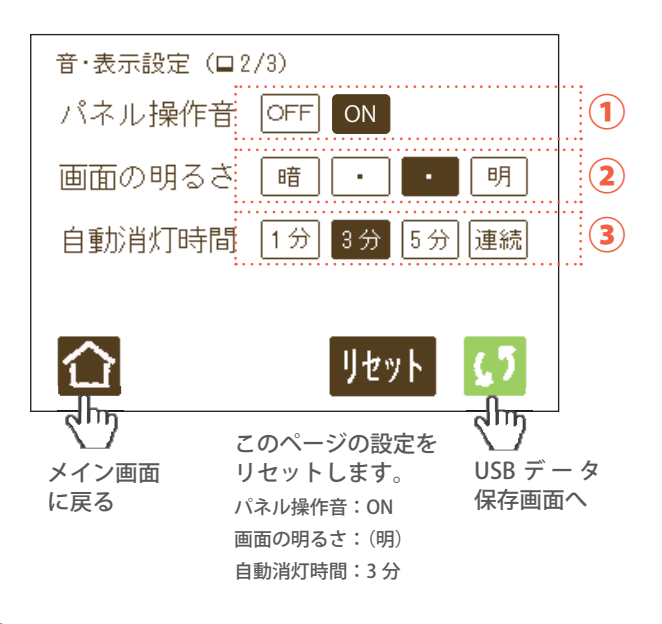

この画面では、パネル操作音、画面の明るさ、リモコン 画面の自動消灯時間の設定をします。

### ① パネル操作音

タッチパネルの操作部分に触れた時に鳴る音の ON、OFFを設定します。

### ② 画面の明るさ

タッチパネルの明るさを設定します。(4段階)

### ③ 自動消灯時間

操作後タッチパネルが自動的に消えるまでの時間を 設定します。

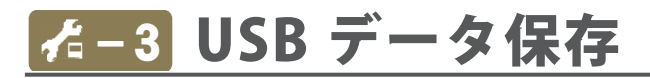

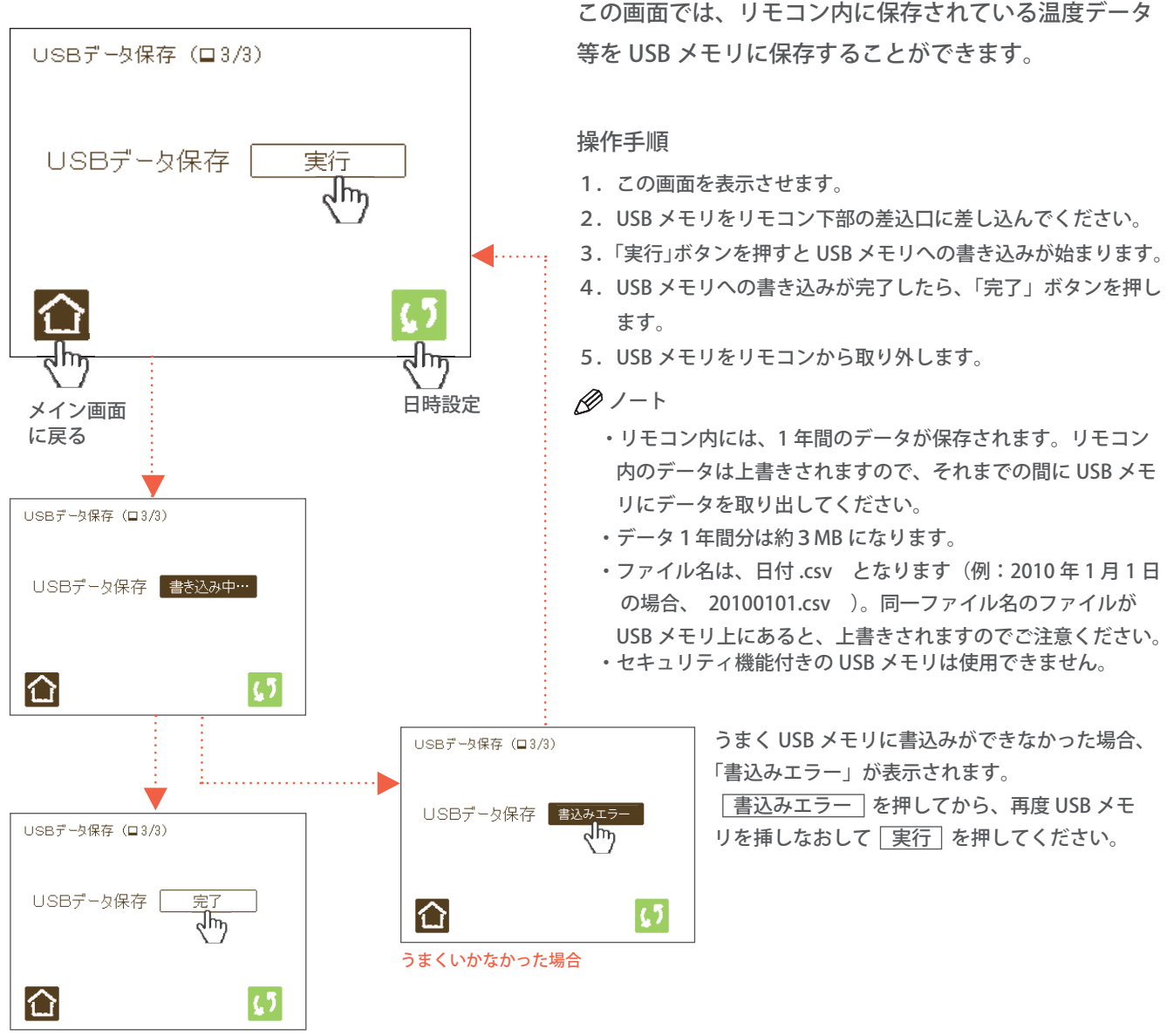

書込み完了。完了ボタンを押してから、USB メモリをリモコンから取り外します。

第5章

# 暖房・循環の設定

## リモコンを操作する

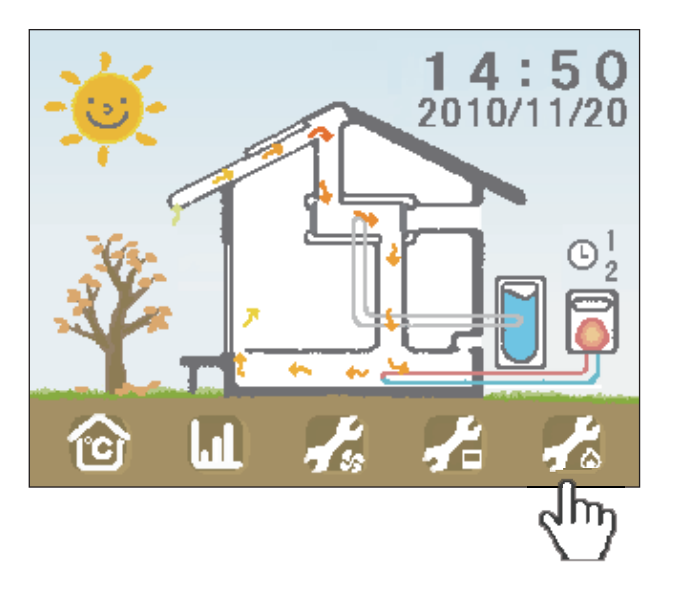

## ┣━1 連続・タイマー運転設定

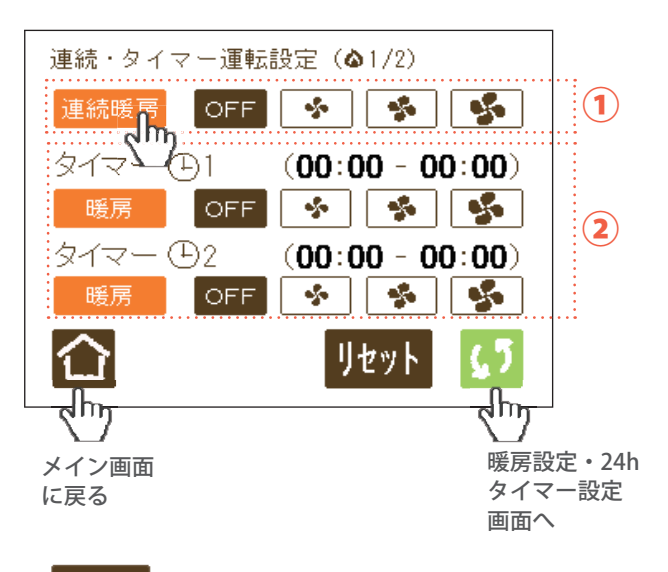

リセット

このページの設定をリセットします。

連続暖房/連続循環:OFF タイマー1:OFF タイマー2:OFF

Ø1-1

白抜き文字が選択された状態です。

この画面では、暖房または循環運転の設定をします。

### ① 連続暖房/連続循環

「連続暖房」は、OM ソーラーのファンを動かして、 補助暖房を行います。次のページで設定した温度よ りも室温が低い時に暖房ボイラーが稼働します。

「連続循環」は、OM ソーラーのファンを動かして、 室内の空気を循環させます。

操作手順

- 1.「連続暖房」または「連続循環」を押し、運転させたい モード名称を表示させます。
- 2. 風量設定を選択すれば設定完了です。

∅ ノート

- ・運転を停止したいときは OFF を選択します。
- ・室内循環運転 
   ・室内循環運転 
   ・一1 が有効になっているときには、
   そちらの風量が優先されます。(→ p20、p21)

### ② タイマー1・2

暖房または循環運転の24時間タイマー設定を行い ます(風量設定:切/弱/中/強)。

#### 操作手順

- 「暖房」または「循環」を押し、運転させたいモード 名称を表示させます。
- 2. 風量設定を選択すれば設定完了です。

Ø1-1

- ・タイマーを解除したいときは OFF を選択します。
- ・タイマーで設定した時間内に室内循環運転 **ポー1** または 連続暖房/連続循環が有効になっているときには、そち らの風量が優先されます。(→ p20、p21、当ページ①)

## ☆-2 暖房設定・24h タイマー設定

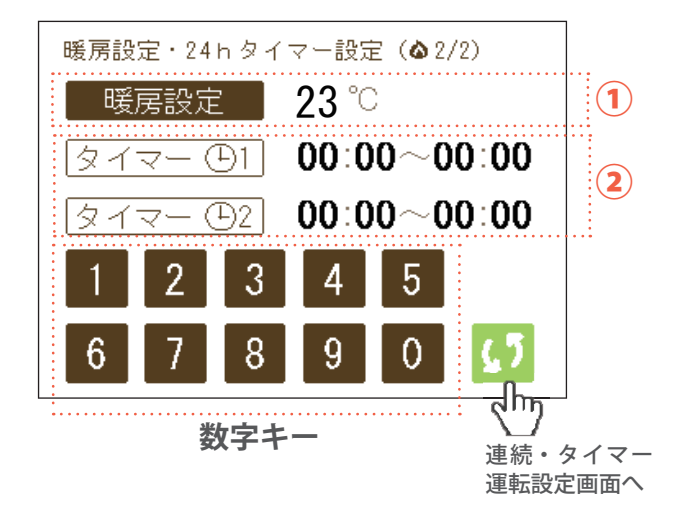

Ø1-1

- ・タイマー設定時間は、00:00~23:59です。
- ・設定範囲外の時間は入力できません。

この画面では、補助暖房における設定温度及びタイマー における稼働時間の設定を行います。

### ① 暖房設定

補助暖房における設定温度を設定します。この温度 よりも室温が低い時に補助暖房を行います。 設定範囲は、15℃~30℃です。

#### 操作手順

- 1.「暖房設定」ボタンを押して反転(白抜き文字)させます。
- 設定したい温度を、数字キーで入力します。設定範囲外の温度は入力できません。
- 3. もう一度ボタンを押し、反転を解除すれば設定完了です。

### 2 タイマー1・2

暖房及び循環運転の24時間タイマー運転を行う時 間を、2通り設定できます。

#### 操作手順

- 1.「タイマー」ボタンを押して反転(白抜き文字)させます。
- 2. 変更する数字の下にカーソルが表示されます。
- 3.「数字キー」で稼働させる時間を打ち込みます。
  - 📢 ボタンでカーソルを右移動させることができます。
- 4. もう一度ボタンを押し、反転を解除すれば設定完了です。

Ø1-1

タイマー時間を設定しても、タイマー運転の風量を設定 しなければ稼働しません。(→ p30)

## 第6章

# 操作手順例

リモコンを操作する

## こんな時はどうしたら? (冬~春)

 OM ソーラーの取り込みを多くしたい
 ● 設定棟温を、低め(例:25℃など)に設定します。
 2. 目標棟温を、低め(例:30℃など)に設定します。
 ● 目標棟温を低くすると、「集熱取り込み」の運転時間が長くなります。
 ● 目標棟温を低くすると、「集熱取り込み」の風量が多くなります。
 ● 取り込み運転中室内が寒く感じられるときは、目標棟温を高くすると風量が緩やかになります。 また、設定棟温を高くすると「集熱取り込み」の運転時間が短くなります。
 ● 取り込み運転中室内が寒く感じられるときは、目標棟温を高くすると風量が緩やかになります。
 ● 取り込み運転中室内が寒く感じられるときは、目標棟温を高くすると風量が緩やかになります。
 ● 取り込み運転中室内が寒く感じられるときは、目標棟温を高くすると風量が緩やかになります。
 ● 取り込み運転中室内が寒く感じられるときは、目標棟温を高くすると風量が緩やかになります。
 ● 取り込み運転中室内が寒く感じられるときは、目標棟温を高くすると風量が緩やかになります。
 ● 取り込み運転中室内が寒く感じられるときは、目標棟温を高くすると風量が緩やかになります。
 ● 取り込み運転中国を一下にします。

・設定室温を高くすると、室温が設定室温以上になるまで、「集熱お湯採り」します。

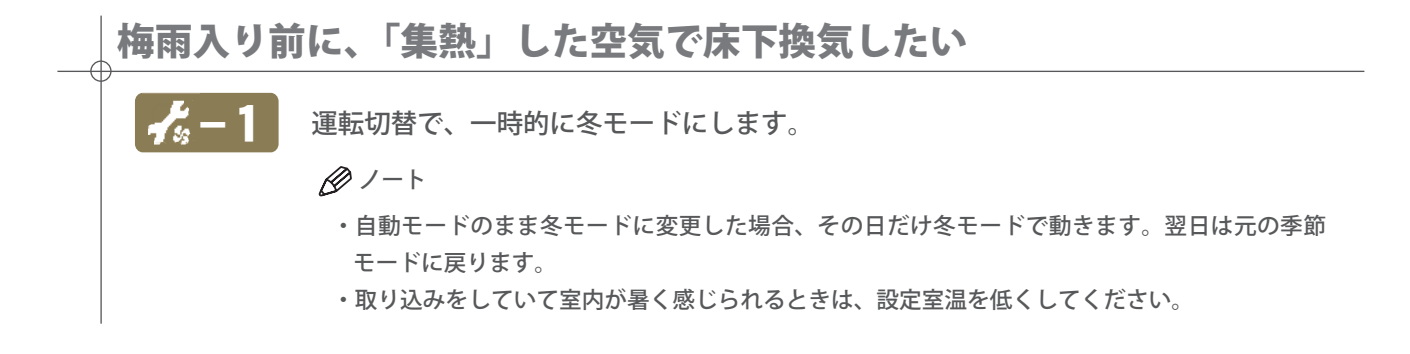

## こんな時はどうしたら?(夏)

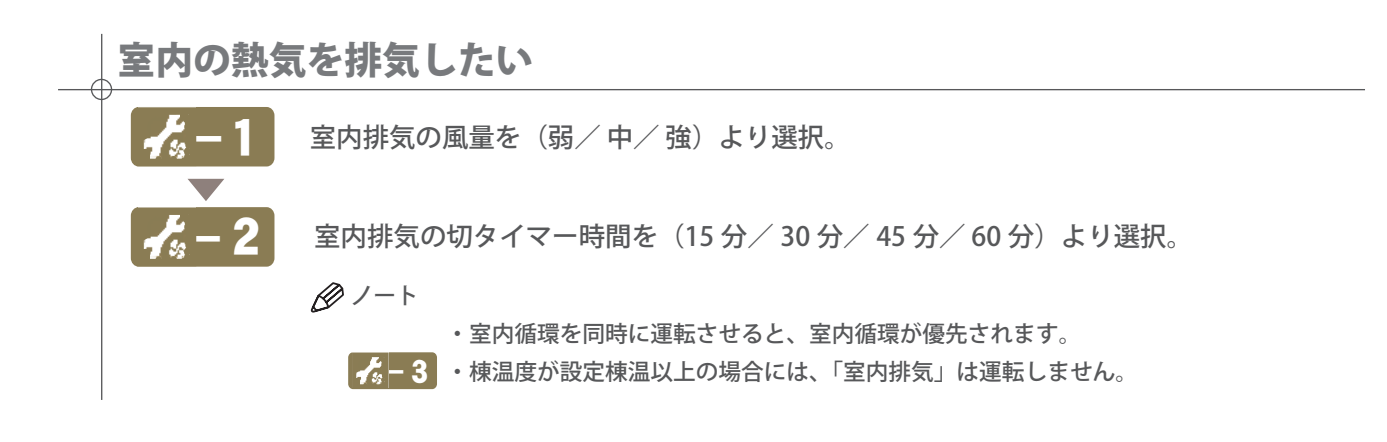

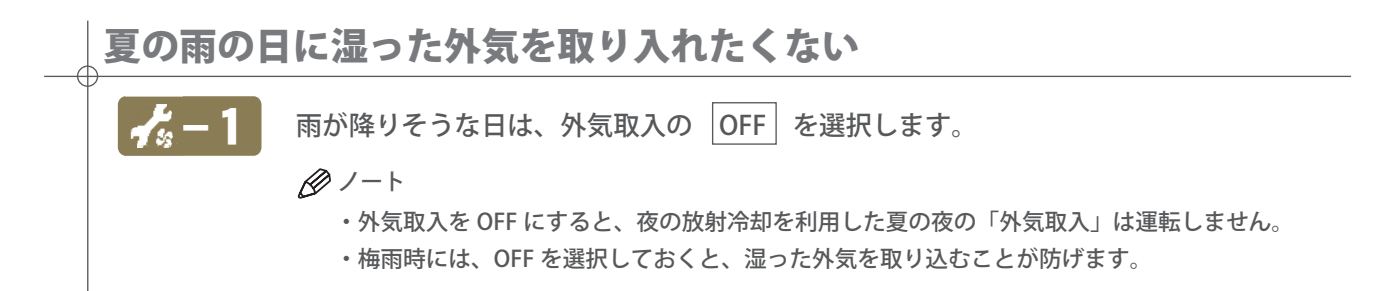

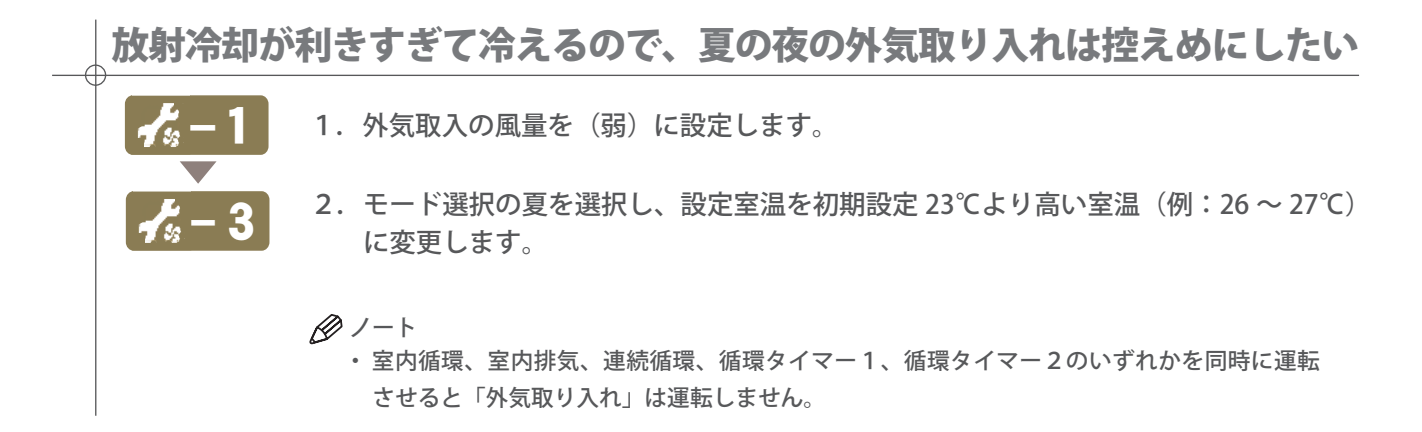

## こんな時はどうしたら?(室内循環)

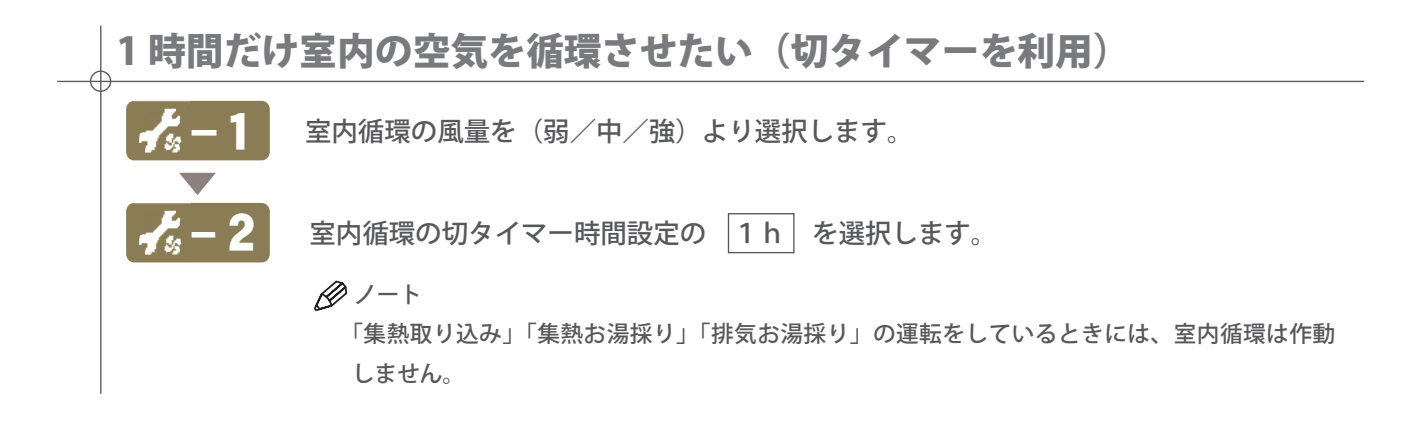

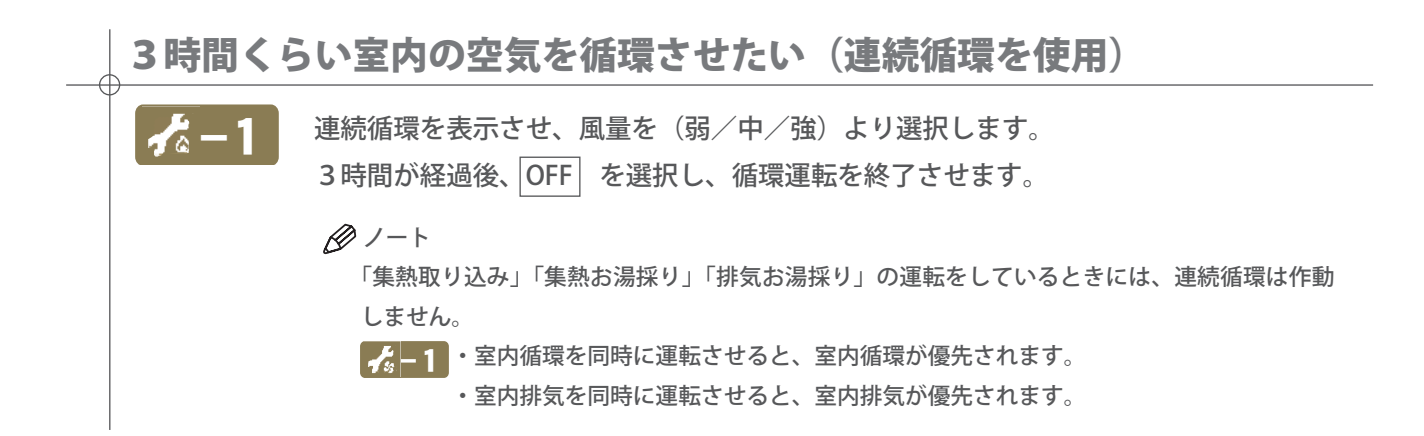

## こんな時はどうしたら? (OM と連動する補助暖房)

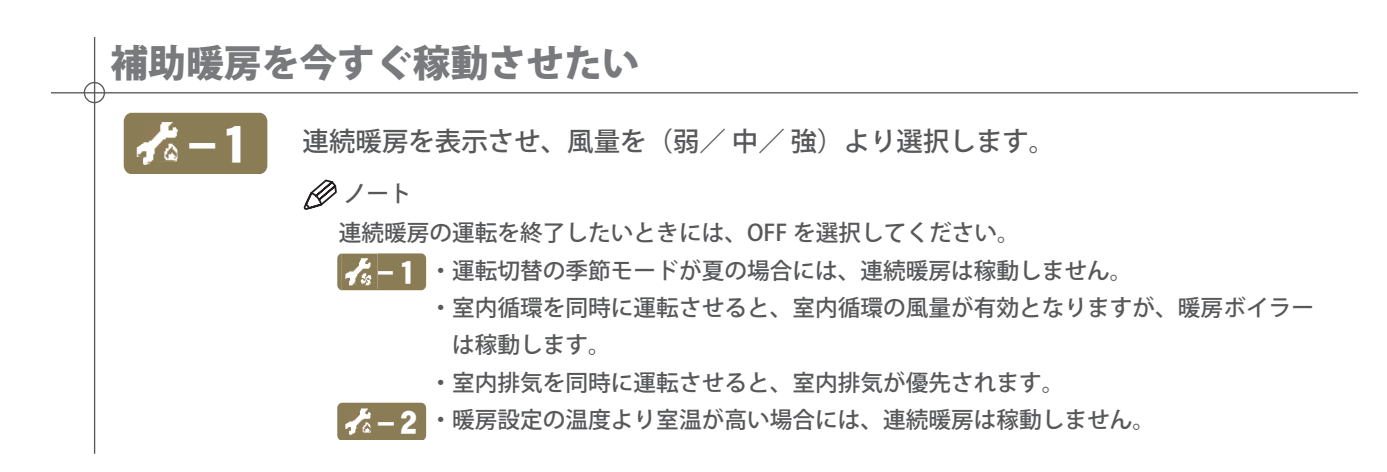

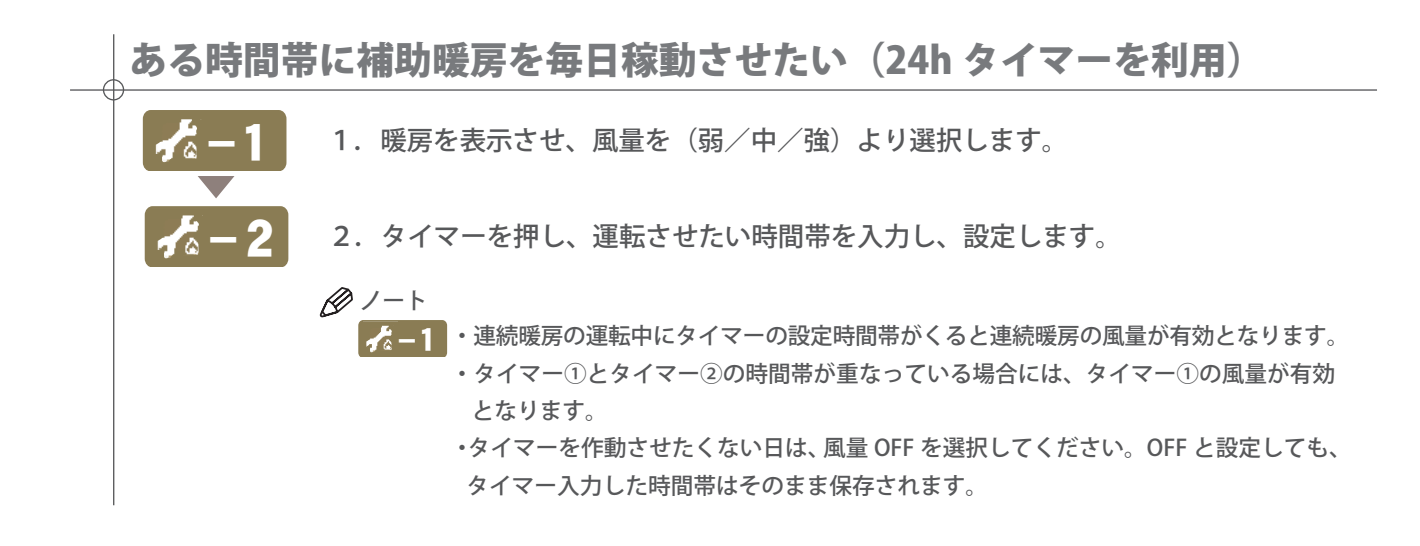

第7章

# エラー表示について

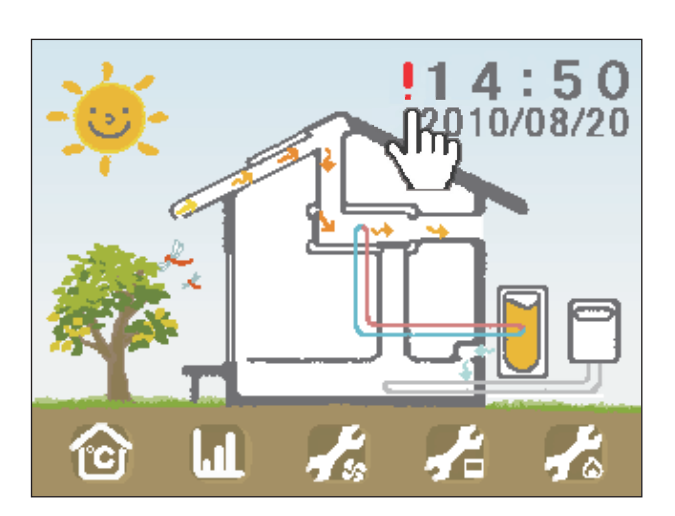

## エラー表示

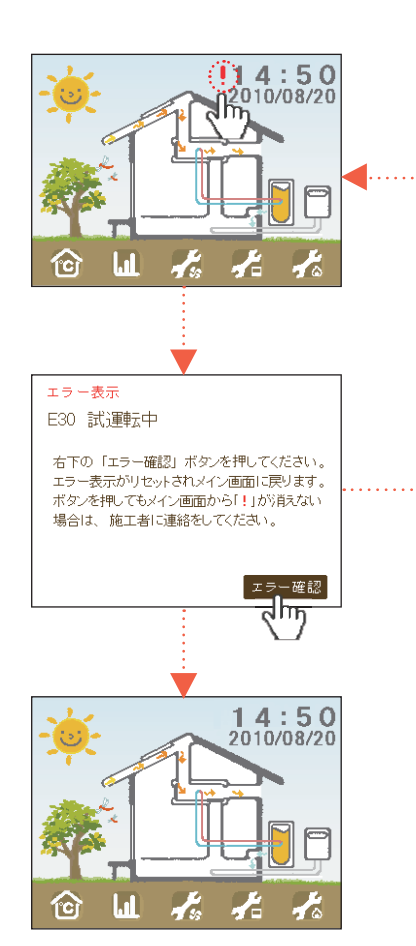

エラーが検知されると、メイン画面の時刻表示の左側に「!」マー クが点灯します。「!」マークを押すと、エラー表示画面(左図) が表示されます。エラーの内容は、右表を参考に確認してください。

### Ø1-1

- エラーが自動リセットできるできないに関わらず、「エラー確認」を押すと、元のメイン画面に戻ります。そこで、エラーが解除されていれば、「!」マークは消えますが、エラーが解除されなければ「!」が引き続き点灯されます。
- OM ソーラーが試運転中の時は、リモコン下部にある、 マーク が緑色で点滅を続けます。(エラーコード: E30)

引き続き異常が継続している場合は、「!」マークはそのまま表示さ れます。

異常が解除されれば、「!」マークは表示されません。

1-h

複数のエラーが同時に発生している場合、発生しているエラーコードの ナンバーが一番若いエラーコードが表示されます。

# <u>エラー表示一覧</u>

| エラーコード | 内容          | 対処方法               |
|--------|-------------|--------------------|
| E01    | リモコン通信エラー   | 施工者に連絡してください。      |
| E02    | 棟温センサー断線    | 棟温が -10℃以上で自動解除    |
| E03    | 棟温センサー短絡    | 棟温が 120℃以下で自動解除    |
| E04    | 室温センサー断線    | 室温が -10℃以上で自動解除    |
| E05    | 室温センサー短絡    | 室温が 60℃以下で自動解除     |
| E06    | 外気温センサー断線   | 外気温が -10℃以上で自動解除   |
| E07    | 外気温センサー短絡   | 外気温が 120℃以下で自動解除   |
| E08    | 湯温センサー断線    | 湯温が -10℃以上で自動解除    |
| E09    | 湯温センサー短絡    | 湯温が 120℃以下で自動解除    |
| E10    | 入口温度センサー断線  | 入口温度が -10℃以上で自動解除  |
| E11    | 入口温度センサー短絡  | 入口温度が 120℃以下で自動解除  |
| E12    | 出口温度センサー断線  | 出口温度が -10℃以上で自動解除  |
| E13    | 出口温度センサー短絡  | 出口温度が 120℃以下で自動解除  |
| E14    | 小屋裏温度センサー断線 | 小屋裏温度が -10℃以上で自動解除 |
| E15    | 小屋裏温度センサー短絡 | 小屋裏温度が 120℃以下で自動解除 |
| E18    | 子機間通信エラー    | 施工者に連絡してください。      |
| E20    | 棟温異常        | 棟温が 80℃以下で自動解除     |
| E21    | ファンモーター異常   | 施工者に連絡してください。      |
| E30    | 試運転中        | 施工者に連絡してください。      |
| E39    | フィルターサイン    | リモコンで確認後、自動解除      |
| E99    | 制御基板異常      | 施工者に連絡してください。      |

| 症状                                        | ここを確認してください                                                                                                    | 関連<br>ページ |
|-------------------------------------------|----------------------------------------------------------------------------------------------------|-----------|
| 自動運転のとき、<br>季節判断がおかしい                     | 自動運転の季節判断は、毎朝5時の外気温から季節判定を行っております。気象条件により、季節判断がご希望の季節モードと異なることがあります。必要に応じて季節モードを変更してください。                                                                                                    | 20        |
| 冬・中間のとき、<br>室内が暑すぎる                       | 設定室温が高いかもしれません。設定室温を低くすれば、より低い室温で「排気お湯採り」に切り替ります。ただし、<br>設定室温を下げると、蓄熱コンクリートの温まり具合が少なくなります。                                                                                                    | 22-23     |
| 冬・中間のとき、<br>室内が寒い                         | 設定室温が低いかもしれません。設定室温を高くすれば、より高い室温まで室内に空気を取り込みます。                                                                                                    | 22-23     |
| 夏の夜、                                      | まだ、棟温と外気温が高いかもしれません。 夏の夜の「外気取り入れ」の開始条件 〈棟温が 「室温+2℃」より<br>低いこと〉と、 〈外気温が 「室温−1℃」 より低いこと〉 がそろっているか確認してください。                                                                                         | 22-23     |
| 「外気取り入れ」                                  | 設定室温が高すぎませんか。設定室温よりも現在の室温が低ければ、稼動しません。                                                                                                    | 22-23     |
| か動き始めない                                   | 「運転設定」 画面の「外気取入」が「OFF」になっていませんか。 運転したいときは「弱/中/強」 に切り替えます。                                                                                                    | 20        |
| お涅抑りができたい                                 | 季節モード「冬」及び「中間」で、設定室温が高くなっていませんか。冬モードで設定室温または、中間モード<br>で [設定室温−10℃] より室温が低い場合はお湯採りは稼動しません。                                                                                                    | 22-23     |
| 0.1/2.1/2.1/2.1/2.1/2.1/2.1/2.1/2.1/2.1/2 | OM側でお湯採り信号を送っている状態でも貯湯槽の制御で集熱空気と貯湯槽内の水の温度差が7~9℃以<br>上ないと、運転しないことがあります。(貯湯槽の機種によって異なります。)                                                                                                    | 22-23     |
| 冬・中間のとき、<br>室内循環をさせたいのに<br>暖房が稼動する        | 「室内循環」運転 (オフタイマー) と連続暖房、タイマー暖房が同時に設定されている場合、風量は「室内循環<br>運転(オフタイマー)の風量が優先され、暖房ボイラー稼動します。(室温が暖房設定温度以下の場合)<br>暖房ボイラーを稼動させたくない場合は、連続暖房及びタイマー暖房を「OFF」にしてください。<br>「連続循環」を稼動させる場合も、タイマー暖房を「OFF」にしてください。 | 30-31     |
| E39フィルターサイン<br>が出る                        | フィルターの目詰まりを防ぐために定期的にフィルターの掃除を行なってください。                                                                                                    | 40-41     |

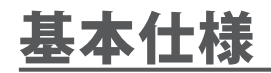

|                                                               |      | 小型                                    |                   | 中型                    |          |
|---------------------------------------------------------------|------|---------------------------------------|-------------------|-----------------------|----------|
| 型式                                                            |      | OMD-05C2                              | OMD-05N2          | OMD-12C2              | OMD-12N2 |
| 熱交換コイル                                                        |      | あり                                    | なし                | あり                    | なし       |
|                                                               | 寸法   | 450W × 450H × 989L                    |                   | 500W × 500H × 1,198L  |          |
|                                                               | 重量   | 30kg                                  | 27kg              | 45kg                  | 41kg     |
| 最高風量                                                          |      | 8m <sup>3</sup> /min                  |                   | 12m <sup>3</sup> /min |          |
|                                                               | 外装   | ガルバリウム鋼板                              |                   |                       |          |
| 保温                                                            |      | 硬質発泡断熱材                               |                   |                       |          |
| 電源                                                            |      | 専用太陽電池もしくは商用電源(AC100V)                |                   |                       |          |
| 消費電力(商用電力利用時)                                                 |      | 42W                                   | 38W               | 96W                   | 110W     |
| 使用条件                                                          | 環境   | 場所:屋内 周囲温度:-10~45℃、相対湿度:90%以下(結露なきこと) |                   |                       | 「露なきこと)  |
|                                                               | 流体   | 集熱空気温度:90℃以下 熱交換コイル熱媒:不凍液(-10℃~80℃)   |                   |                       | °C~80°C) |
| リモコン                                                          | 寸法   | <u>ち</u> 120mm(縦)×120mm(横)×24mm(厚さ)   |                   |                       |          |
| 電源                                                            |      |                                       | DC12V(制御ユニットから供給) |                       |          |
| 太陽電池                                                          | 種類   | 多結晶系太陽電池                              |                   |                       |          |
|                                                               | 寸法   | 451mm(幅) × 1,120mm(長さ) × 50mm(厚さ)     |                   |                       |          |
|                                                               | 重量   | 13.8kg                                |                   |                       |          |
|                                                               | 最大出力 | 65W                                   |                   |                       |          |
| 開放電圧     24.4V       短絡電流     3.68A       材質     枠:アルミ(黒色)、表面 |      | .4V                                   |                   |                       |          |
|                                                               |      | 3.68A                                 |                   |                       |          |
|                                                               |      |                                       |                   |                       |          |

※本仕様は、改善のため、予告なく変更される場合があります。あらかじめご了承ください。

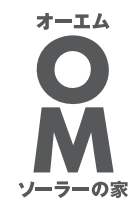

自立運転型ハンドリング操作説明書 2013年10月1日

発行 OMソーラー株式会社 〒431-1207 静岡県浜松市西区村櫛町4601 TEL.053-488-1700(代) http://omsolar.jp

※本印刷物の無断複写・複製等を禁じます。